# **Graph Properties**

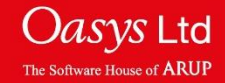

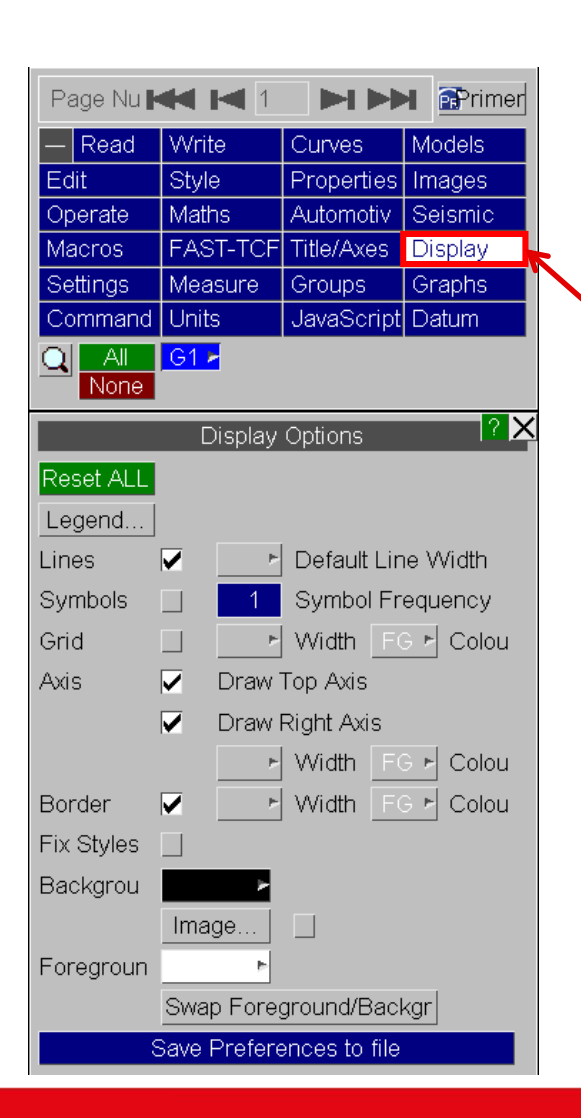

The title of each graph and the range, scale and labels of the axes can be set in the Title/Axes menu.

The appearance of each graph can be changed in the Display menu.

| Page Nu                  |                                                                                                    |                       | M Primer             |  |
|--------------------------|----------------------------------------------------------------------------------------------------|-----------------------|----------------------|--|
| - Read                   | Write                                                                                                    | Curves                | Models               |  |
| Edit                     | Style                                                                                                    | Propertie             | es Images            |  |
| Operate                  | Maths                                                                                                    | Automoti              | v Seismic            |  |
| Macros                   | FAST-TO                                                                                                    | Title/Axe             | s Display            |  |
| Settings                 | Measure                                                                                                    | Groups                | Graphs               |  |
| Command                  | Units                                                                                                    | JavaScri              | ipt Datum            |  |
| All None                 | G1 🖻                                                                                                    |                       |                      |  |
|                          | Title /                                                                                                    | Axes                  | <mark>?</mark> ×     |  |
| Title                    | X Axis Y                                                                                                    | Axis   Y27            | Axis   Legend        |  |
| Label                    | <automati< td=""><td>c&gt;</td><td></td></automati<>                                                                                                    | c>                    |                      |  |
| ✓ Automatic User Defined |                                                                                                    |                       |                      |  |
| 🔽 Display Label          |                                                                                                    |                       |                      |  |
|                          | Add Units <a href="mailto-sautomatic"><a href="mailto-sautomatic"><a href="mailto-sautomatic"><a href="mailto-sautomatic"><a href="mailto-sautomatic"><a href="mailto-sautomatic"><a href="mailto-sautomatic"></a></a></a></a></a></a></a> |                       | :omatic>             |  |
|                          | 🔽 Automa                                                                                                    | atic 📃 U              | lser Defined         |  |
|                          | Font                                                                                                    |                       | Default <sub>v</sub> |  |
|                          | Size                                                                                                    | a a                   | automatic 💡          |  |
|                          | Colour                                                                                                    | F                     | oreground 💡          |  |
| Minimum                  | <auto></auto>                                                                                                    | 🔽 🗸 A                 | utoscale             |  |
|                          |                                                                                                    | L                     | ocked                |  |
| Maximum                  | <auto></auto>                                                                                                    | 🔽 🗸 A                 | utoscale             |  |
|                          | _                                                                                                    | L                     | ocked                |  |
| Axis Type                | V Linear                                                                                                    |                       | ogarithmic           |  |
| Grid Spaci               | n ✓ Automa                                                                                                    | atic U                | lser Defined         |  |
|                          | 0.0000E+                                                                                                    | 00 Inter              | vai                  |  |
|                          | 0.0000E+                                                                                                    | 00 Offs               | et                   |  |
| Units                    | 🔽 Add Ex                                                                                                    | ponent to I           | nt to Label          |  |
|                          | Format                                                                                                    | /                     | Automatic 💡          |  |
|                          | Decimal P                                                                                                    | lace <mark>3</mark> = |                      |  |
|                          | Font                                                                                                    |                       | Default 💡            |  |
|                          | Size                                                                                                    |                       | automatic 💡          |  |
|                          | Colour                                                                                                    | F                     | oreground 💡          |  |
|                          | Save Prefe                                                                                                    | rences to t           | file                 |  |
| Reset All                | Axes                                                                                                    | Automatic             | Locked               |  |
|                          | Fonts                                                                                                    |                       | Default 💡            |  |
|                          | Sizes                                                                                                    | 1                     | automatic 💡          |  |
|                          | Colours                                                                                                    | F                     | oreground 🕌          |  |
| Solid Axes               | at X=Y=0                                                                                                    |                       | ,                    |  |

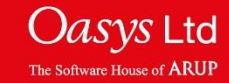

### **Graph Properties**

| Page Num 🖊 1 🕨 🗪 🖻 Primer                                                                                |            |                       |                 |  |  |
|----------------------------------------------------------------------------------------------------|------------|-----------------------|-----------------|--|--|
| — Read                                                                                                   | Write      | Curves                | Models          |  |  |
| Edit                                                                                                    | Style      | Properties            | Gages           |  |  |
| Operate                                                                                                  | Maths      | Automotive            | Seismic         |  |  |
| Macros                                                                                                   | FAST-TCF   | Title/Axes            | Display         |  |  |
| Settings                                                                                                 | Measure    | Groups                | Graphs          |  |  |
| Command Fil                                                                                              | Units      | JavaScript            | Datum           |  |  |
| All G1 >                                                                                                 |            |                       |                 |  |  |
| Curve Properties                                                                                         |            |                       |                 |  |  |
| Curves Legend                                                                                            |            |                       |                 |  |  |
| 🗆 Off                                                                                                    |            | Format                | Update          |  |  |
| 🔲 Summary                                                                                                | Select All |                       | None            |  |  |
| All Curves                                                                                               | Pi         | ck Visible            | Show Curves y   |  |  |
| Highlight Max<br>Show Max Value<br>Highlight Min<br>Show Min Value<br>Show Alic<br>Show THIV<br>Show PHD |            |                       |                 |  |  |
| / 🗸 🗸 🔄 👘 👘 🗰 #1 Disp x - Node 1343 : (Pel                                                               |            |                       |                 |  |  |
|                                                                                                    |            | #2 Disp x - Node 1344 |                 |  |  |
|                                                                                                    |            | #3 Disp x - N         | lode 1345 : (Ch |  |  |

The Properties menu allows max / min data to highlighted on the graph for each curve.

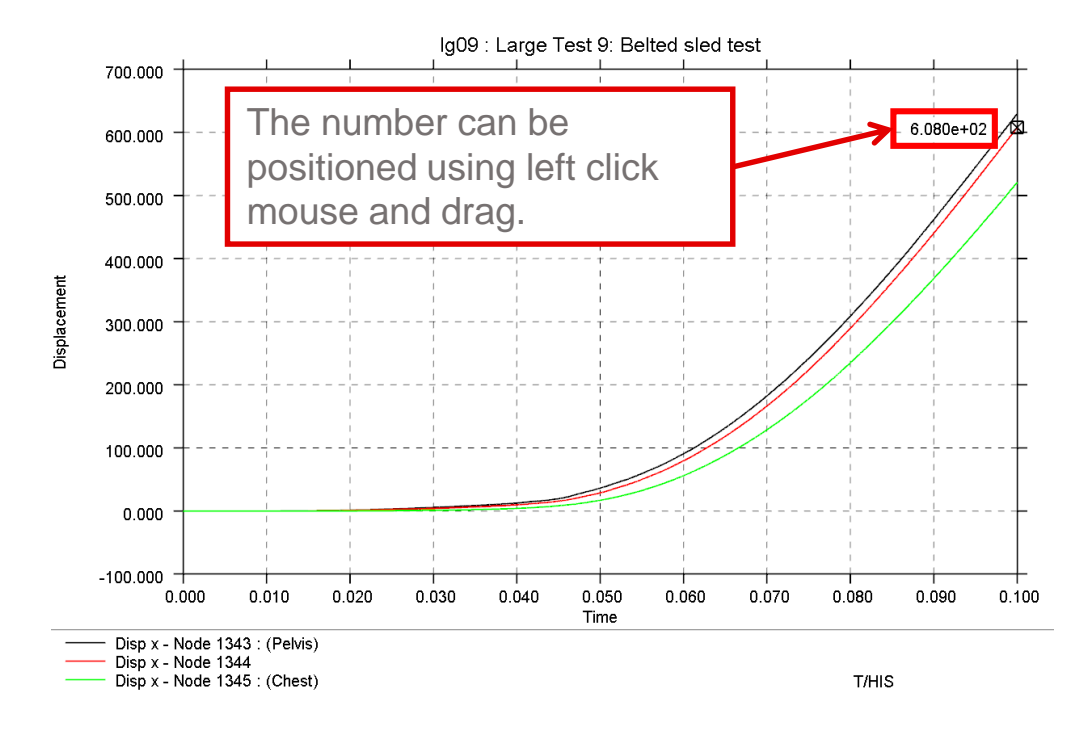

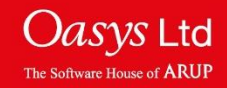

**Graph Axes and Legend** 

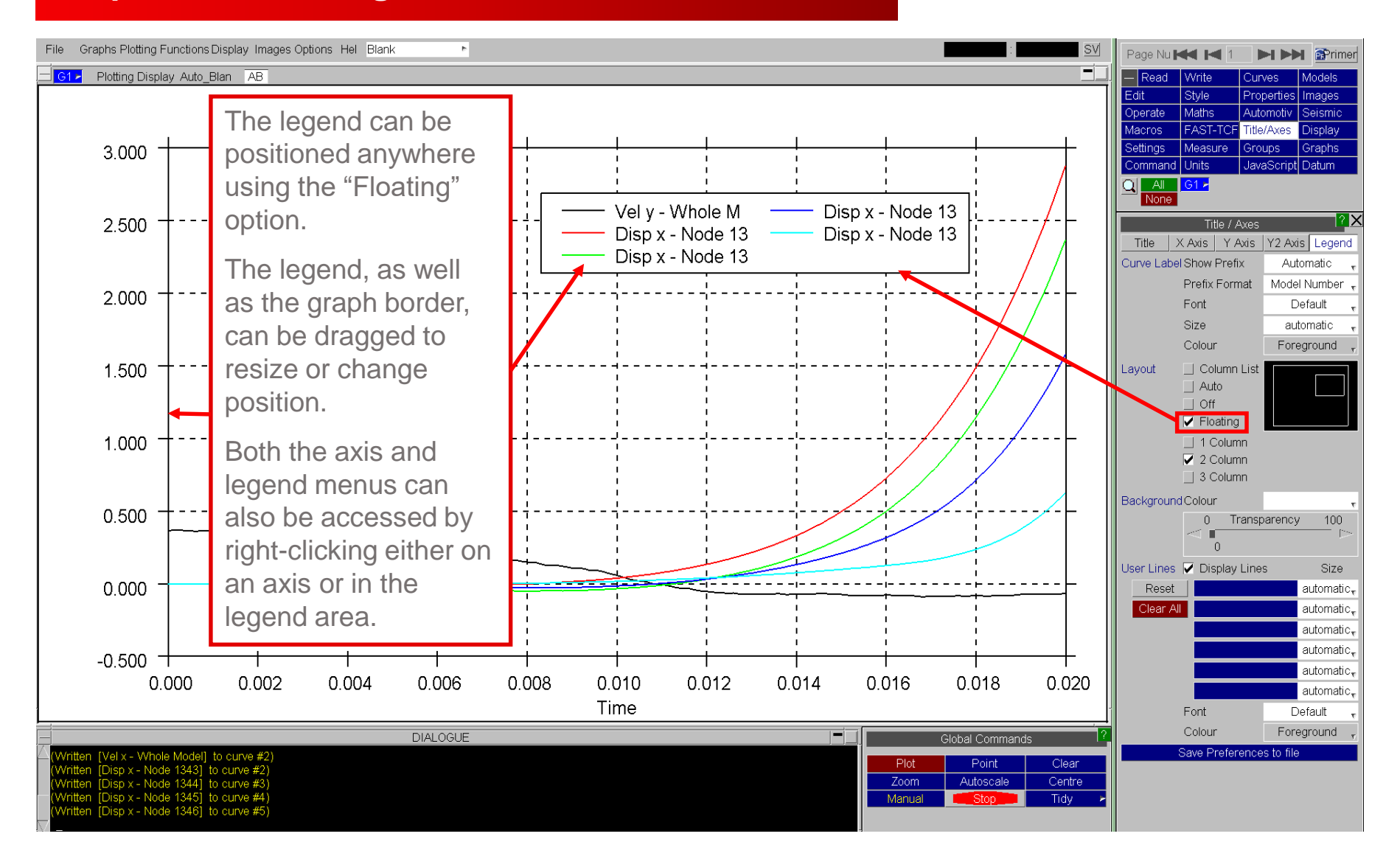

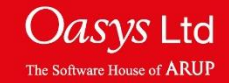

## **Multiple Graphs**

Several graph windows can be generated on the same graphics window Via "Graphs->Create".

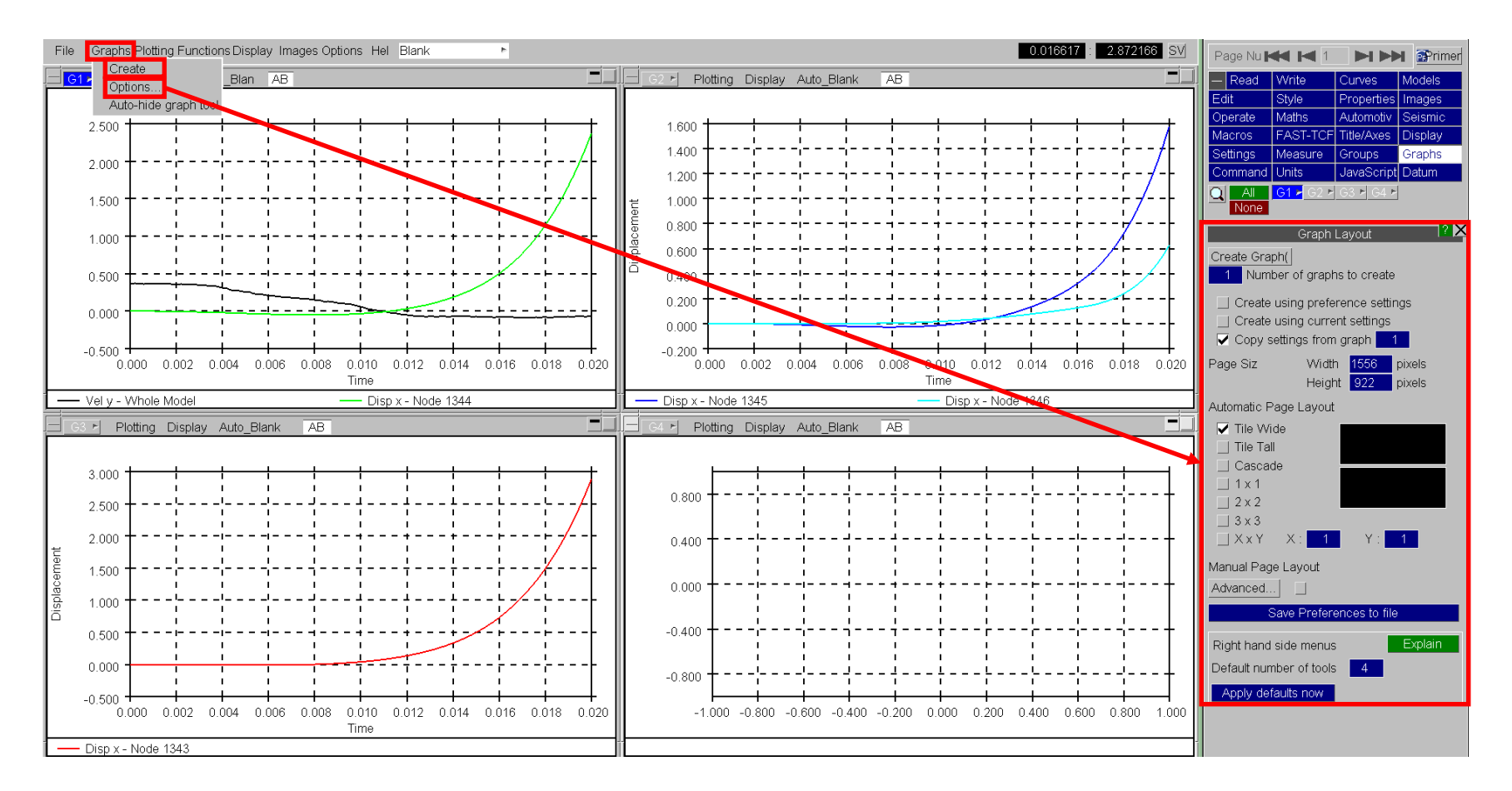

The options allow the location and number of graphs to be modified.

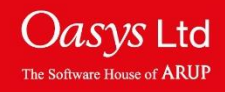

The curves plotted on each graph can be chosen by selecting the corresponding graph tab in the curve manager.

Note that the same curve can be present on more than one graph and there is only one curve list (the curve manager has all the available curves). This example shows the curves plotted for Graph 2.

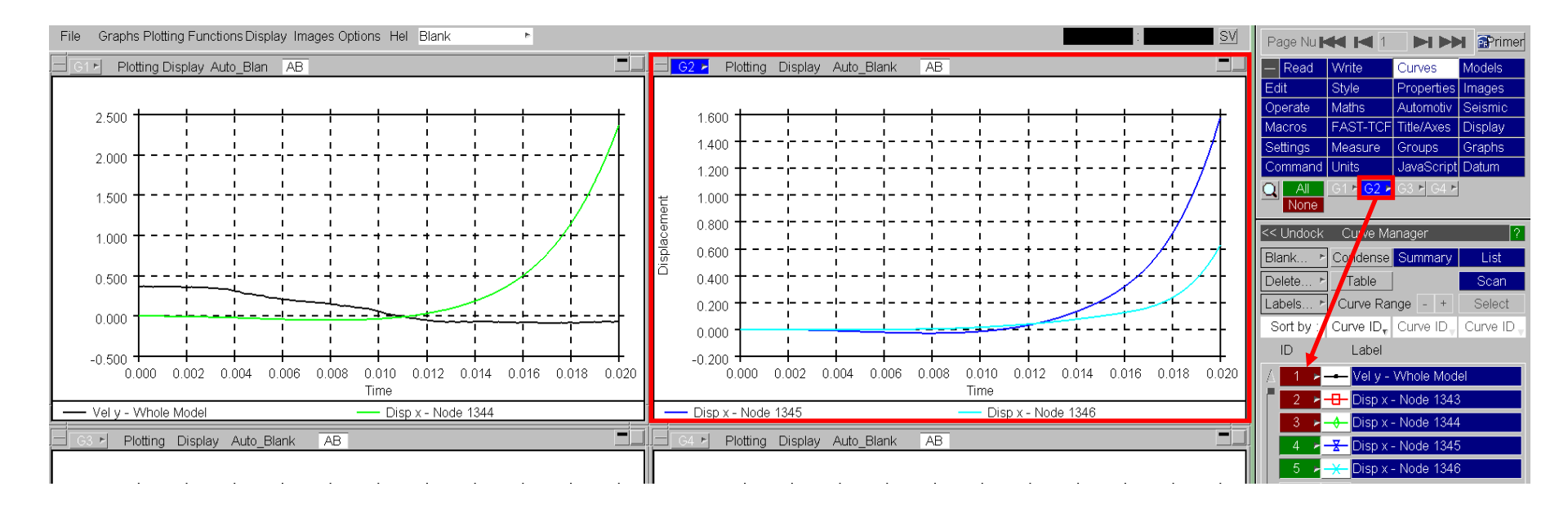

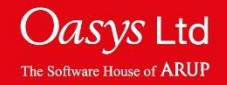

# ARUP

www.arup.com/dyna

#### For more information please contact the following:

| UK:                   | China:                 | India:                      |
|-----------------------|------------------------|-----------------------------|
| The Arup Campus       | Arup                   | Arup                        |
| Blythe Valley Park    | 39F/41F                | Ananth Info Park            |
| Solihull              | Huaihai Plaza          | HiTec City                  |
| B90 8AE               | 1045 Huaihai Road (M)  | Madhapur Phase-II           |
| United Kingdom        | Xuhui District         | Hyderabad 500081, Telangana |
|                       | Shanghai 200031        | India                       |
|                       | China                  |                             |
|                       |                        |                             |
| T +44 121 213 3399    | T +86 21 3118 8875     | T +91 40 44369797 / 98      |
| dyna.support@arup.com | china.support@arup.com | india.support@arup.com      |

### or contact your local Oasys LTD LS-DYNA Environment distributor

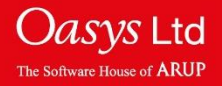

T/HIS